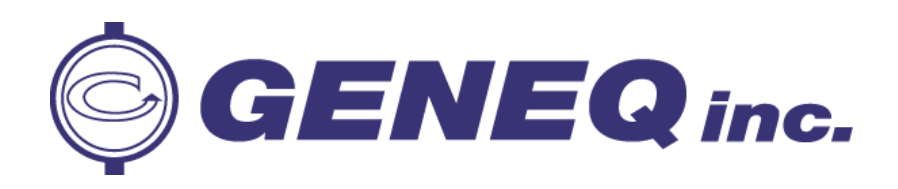

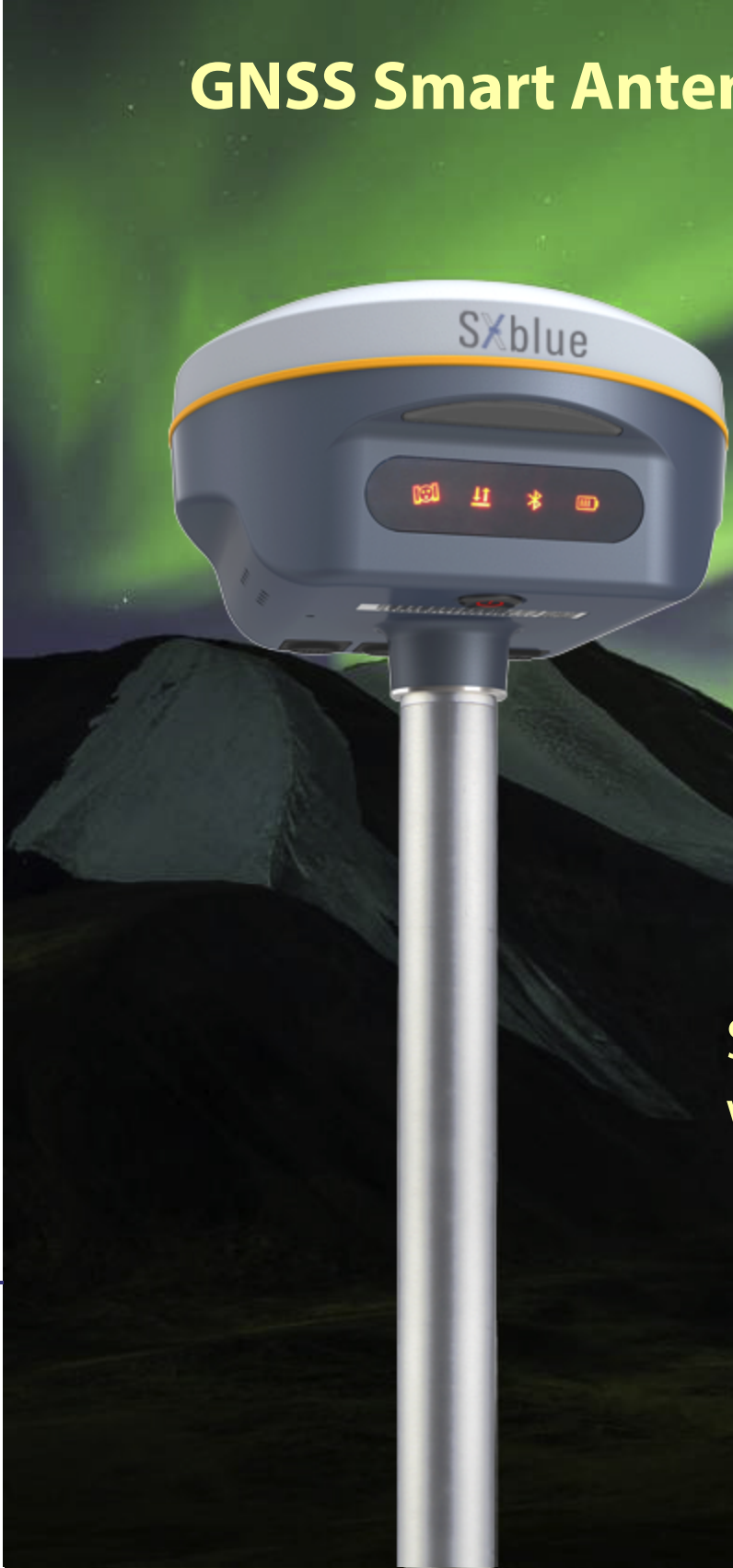

| WIFI          |                                                |
|---------------|------------------------------------------------|
| Modem         |                                                |
| WIFI hotspot  | Receiver broadcasts its hotspot form web UI    |
|               | accessing with any mobile terminals            |
| WIFI datalink | . Receiver can transmit and receive correction |
|               | data stream via WiFi datalink                  |

#### Data Storage/Transmission

Storage... 8GB SSD internal storage standard, extendable up to 64GB Automatic cycle storage (The earliest data files will be removed automatically while the memory is not enough) Support external USB storage The customizable sample interval is up to 20Hz Data transmission...... Plug and play mode of USB data transmission Supports FTP/HTTP data download Data format..... Static data format: STH, Rinex2.01, Rinex3.02 and etc. Differential data format: RTCM 2.1, RTCM 2.3, RTCM 3.0, RTCM 3.1, RTCM 3.2 Output format: ASIC (NMEA-0813),

- Binary code (GENEQ Binary)
- Network model support: VRS, FKP, MAC, fully support NTRIP protocol

#### Sensors . . . . . .

| Electronic bubble Controller software can display electronic |
|--------------------------------------------------------------|
| bubble, checking leveling status of the                      |
| carbon pole in real-time                                     |
| IMU Built-in IMU module, calibration-free                    |
| and immue to magnetic interference                           |
| Thermometer Built-in thermometer sensor, adopting intelligen |
| temperature control technology, monitoring                   |
| and adjusting the receiver temperature                       |
|                                                              |

### **User Interaction**

| Operating system          | Linux                                    |
|---------------------------|------------------------------------------|
| Buttons                   | Single button                            |
| Indicators                |                                          |
| Web interaction With      | the access of the internal web interface |
| manager                   | nent via WiFi or USB connection, users   |
| are                       | able to monitor the receiver status and  |
|                           | change the configurations freely         |
| Voice guidance It provide | s status and operation voice guidance,   |
|                           | and supports Chinese/English/            |
| Korean                    | /Spanish/Portuguese/Russian/Turkish      |
| Secondary development     | Provides secondary development           |
| packag                    | e, and opens the OpenSIC observation     |
| data for                  | mat and interaction interface definition |
| Cloud service The p       | powerful cloud platform provides online  |
| services                  | like remote manage, firmware update,     |
|                           | online register and etc.                 |
|                           | C C                                      |
|                           |                                          |

Items marked with \* will be upgraded with the update of the firmware version

The data comes from the GENEQ GNSS Product Laboratory, and the specific situation is subject to local actual usage.

CE F©

910 Rowntree Dairy Rd., Unit #15, Vaughan, Ontario, L4L 5W5 Canada Tel: 365 527-2508 | 1 855 527-5808 Fax: 365 527-2509 Email: sales@geneq.com

10700 Secant St., Montreal, Quebec H1J 1S5 Canada Tel: 514-354-2511 ext. 228 | 1-800-463-4363 Fax: 514-354-6948 Email: info@geneq.com

### **SPECIFICATIONS**

### **GNSS** Features

| Channels(Optional)         |                                 |
|----------------------------|---------------------------------|
| GPS                        | L1, L1C, L2C, L2P, L5           |
| GLONASS                    | G1, G2, G3                      |
| BDS                        | BDS-2: B1I, B2I, B3I            |
|                            | BDS-3: B1I, B3I, B1C, B2a, B2b* |
| GALILEOS                   | E1, E5A, E5B, E6C, AltBOC*      |
| SBAS                       | L1*                             |
| IRNSS                      | L5*                             |
| QZSS                       | L1, L2C, L5*                    |
| MSS L-Band (Reserve)       |                                 |
| Positioning output rate    |                                 |
| Initialization time        |                                 |
| Initialization reliability | >99.99%                         |

#### **Positioning Precision**

| Code differential GNSS positioning | Horizontal: 0.25 m + 1 ppm RMS     |
|------------------------------------|------------------------------------|
|                                    | Vertical: 0.50 m + 1 ppm RMS       |
| GNSS static                        | . Horizontal: 2.5 mm + 0.5 ppm RMS |
|                                    | Vertical: 5 mm + 0.5 ppm RMS       |
| Real-time kinematic                | Horizontal: 8 mm + 1 ppm RMS       |
| (Baseline<30km)                    | Vertical: 15 mm + 1 ppm RMS        |
| SBAS positioning                   | Typically < 5m 3DRMS               |
| RTK initialization time            |                                    |
| IMU tilt angle                     | 0°~60°                             |

#### **Hardware Performance**

| Dimension             |                                            |
|-----------------------|--------------------------------------------|
| Weight                |                                            |
| Material              | Magnesium aluminum alloy shell             |
| Operating temperature |                                            |
| Storage temperature   |                                            |
| Humidity              | 100% Non-condensing                        |
| Waterproof/Dustproof. | IP68 standard, protected from long         |
|                       | time immersion to depth of 1m              |
|                       | IP68 standard, fully protected against     |
|                       | blowing dust                               |
| Shock/Vibration       | Withstand 2 meters pole drop onto          |
|                       | the cement ground naturally                |
| Power supply          |                                            |
| Battery               | Inbuilt 6800mAh rechargeable,              |
|                       | Li-ion battery                             |
| Battery life          | Single battery: 16h (static mode)          |
|                       | 8h (Base + UHF)                            |
|                       | 12h (Rover + UHF), 15h (Rover + Bluetooth) |

#### Communications

| I/O Port                | 5PIN LEMO external power port + Rs232        |
|-------------------------|----------------------------------------------|
|                         | Type-C interface (charge + OTG + Ethernet)   |
|                         | 1 UHF antenna interface                      |
|                         | SIM card slot (Micro SIM)                    |
| Internal UHF            | 2W radio, receive and transmit,              |
|                         | radio router and radio repeater              |
| Frequency range         | 410 - 470MHz                                 |
| Communication protocol. | Farlink, Trimtalk450s,                       |
|                         | HUACE, Hi-target, Satel                      |
| Communication range     | Typically 8km with Farlink protocol          |
| Cellular mobile network | 4G cellular module standard,                 |
|                         | customizable 5G module                       |
| BluetoothBlue           | etooth 3.0/4.1 standard, Bluetooth 2.1 + EDR |
| NFC Communication       | Realizing close range (shorter than 10cm)    |
|                         | automatic pair between receiver and          |
|                         | controller (controller requires NFC          |

wireless communication module else)

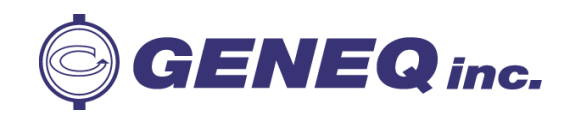

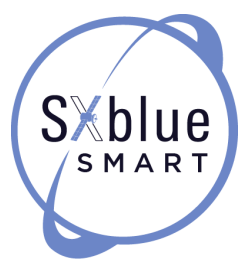

### **GNSS Smart Antenna SXBLUE SMART**

Simple and elegant without losing precision

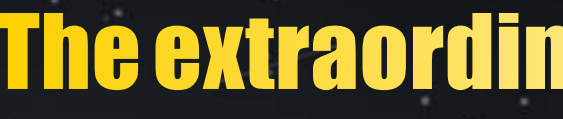

SXblue SMART adopts a new self-developed digital radio module with "Farlink" protocol to achieve the typical working range as 8km. The transmission bandwidth of "Farlink" becomes large, which perfectly solves the problem of large data volume of multiple constellations transmission. And the power consumption can reduce about 60% in the same amount of data transmission compare to the traditional RTK.

**S**Xblue

## Ingenious & stylish design

With highly integrated and layered design, SXblue SMART is smaller than typical Galaxy series receivers. And coupled with the magnesium alloy body the shell, weight of SXblue SMART is only **850g** including internal battery, extremely light and convenient to carry.

## The extraordinary inbuilt radio

## **8KM**

## Ultimate goals of full signals tracking

SXblue SMART adopts high and low frequency integrated antenna design, which using low profile design technology to reduce the physical difference between high and low frequency bands, improves phase center consistency. And the applied frequency selective radiation mechanism would enhance antenna anti-interference ability. And combines with high-performance GNSS board, SXblue SMART fully supports all of running satellite constellations, especially BeiDou III global satellite signals.

## Worry-free surveying

The new generation of SoC platform gives RTK more stable performance and lower power consumption. The built-in 6800mAh high-performance battery can support **15 hours**<sup>\*</sup> of continuous operation. SXblue SMART adopts Type-C charging interface which supports PD rapid charging, the battery can be full charged in 3 hours that supports fullday work.

\* Working time should depend on the use of datalink on Rover, generally, the typically working time of Bluetooth mode is around 15hrs.

## The fact moving ahead into the future

SXblue SMART is integrated with an advanced **SoC** which is a chip comes with the advantage of high integration and low power consumption, efficiently suppress the interference signals, and obtain higher quality observation data from satellite constellations. SXblue SMART will bring a leap-forward experience of RTK performance.

800m

## **Measure whatever you want**

SXblue SMART is integrated with a new generation Inertial Measurement

**Unit** which makes tilt measurement more stable and accurate, the coordinates would be corrected automatically according to the inclination direction and angle of the pole, without strict leveling the receiver to measure the point at will, it helps surveyors boost productivity by 30 percent.

**60**°

## **Smart reminder of**

Built-in high-precision tilt attitude module which associates with receiver attitude, when the base station moves or falls, it can accurately distinguish and promptly remind.

# base station attitude